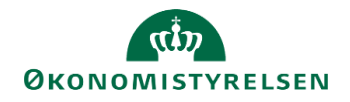

## Vejledning til søgning på løndel 5025 i SLS sumtabeller

Når der er logget på SLS skiftes der løngeneration til LG 01-2021, 2. lønkørsel ved at gå i Indstilling og vælge Skift løngeneration:

| system Applikationer | Indstilling | Hjælp             |     |                  |     |                            |     |  |
|----------------------|-------------|-------------------|-----|------------------|-----|----------------------------|-----|--|
| Len:                 | Skift       | langeneration     |     | D <sub>K</sub> ∑ | a 🗄 |                            |     |  |
| Virksomhed:          | Skift       | ident<br>dataejer | 1   |                  |     |                            |     |  |
| Fejl og advis:       | Δ           |                   |     |                  |     |                            |     |  |
| Grunddata:           | 9           | <b>≓</b>          | 🐩 🧸 | Guppe            | / * | 1<br>1<br>1<br>1<br>1<br>1 | t 📰 |  |
| Fremmed begreber:    |             | in 18             |     |                  |     |                            |     |  |
| Regelsprog:          | 1           |                   |     |                  |     |                            |     |  |
| Sikkerhed:           | 0 6         | 15                | ED  |                  |     |                            |     |  |

Her vælges LG 01-2021, 2. lønkørsel og der trykkes på vælg:

| 🗖 Statens I | ønsystem -                                                                | Væl —                                                                                                    |                  | $\times$ |
|-------------|---------------------------------------------------------------------------|----------------------------------------------------------------------------------------------------|------------------|----------|
|             | Vælg a                                                                    | ktuel                                                                                                    |                  |          |
|             | Løn-<br>generati                                                          | Kørselsart                                                                                                    |                  |          |
|             | 02-2021                                                                   | 1. lønkørsel<br>Skatteren                                                                                                    | ^                |          |
|             | 01-2021                                                                   | 2. lønkørsel                                                                                                    | $\triangleright$ |          |
|             | 01-2021<br>12-2020<br>12-2020<br>11-2020<br>11-2020<br>10-2020<br>09-2020 | 1. lønkørsel<br>2. lønkørsel<br>1. lønkørsel<br>2. lønkørsel<br>1. lønkørsel<br>2. lønkørsel<br>1. lønkørsel<br>2. lønkørsel | ~                |          |
|             | Vælg                                                                      | Annullér                                                                                                    |                  |          |

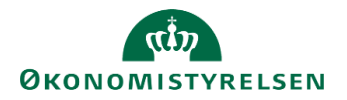

Herefter trykkes på ikonet Forespørgsel på sumdata:

| Statens Lønsystem - ProdDrift - DPJY - OSPDx | _    | × |
|----------------------------------------------|------|---|
| Lønsystem Applikationer Indstilling Hjælp    |      |   |
| Løn: 📑 🔄 🚝 🚄 🕷 🔍 💭 🕎                         |      |   |
| Virksomhed:                                  |      |   |
| Fejl og advis:                               |      |   |
| Grunddata:                                   | ) () |   |
| Fremmed begreber:                            |      |   |
| Regelsprog:                                  |      |   |
| Sikkerhed:                                   |      |   |
|                                              |      |   |

og herefter vælges Lønbåndsoplysninger:

| 🕋 Forespørgsel på sumdata  | - 🗆 ×                |
|----------------------------|----------------------|
| Forespørgsel Vinduer Hjælp | )                    |
| Betalingsoplysninger       | Lønbåndsoplysninger  |
| Periodeoplysninger         | Regnskabsoplysninger |
| År-til-dato-oplysninger    | Lønberegning         |
|                            |                      |

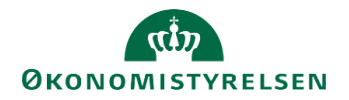

Nu får man nedenstående søgebillede, hvor man vælger Søg:

| <u>n</u> Lø | ønbåndsop | lysning | slist | te     |        |       |       |        |        |        | _         |          | × |
|-------------|-----------|---------|-------|--------|--------|-------|-------|--------|--------|--------|-----------|----------|---|
| Liste       | Vinduer   | Hjælp   |       |        |        |       |       |        |        |        |           |          |   |
|             | CPR-nr.   | Lb      | onr.  | LSAMKO | Løndel | Beløb | Måned | Felt 1 | Felt 2 | Felt 3 | Felt 4    | Felt !   |   |
|             |           |         |       |        |        |       |       |        |        |        |           |          | ^ |
|             |           |         |       |        |        |       |       |        |        |        |           |          |   |
|             |           |         |       |        |        |       |       |        |        |        |           |          |   |
|             |           |         |       |        |        |       |       |        |        |        |           |          |   |
|             |           |         |       |        |        |       |       |        |        |        |           |          |   |
|             |           |         |       |        | _      |       |       |        |        |        |           |          | ~ |
|             | <         |         |       |        |        |       |       |        |        |        |           | >        |   |
|             | Søg       |         |       |        |        |       |       |        |        | <.     | < Forrige | >> Næste |   |
|             |           |         |       |        |        |       |       |        |        |        |           |          |   |

Feltet Løndel udfyldes med 5025 og Gruppe med institutionens gruppenummer – i eksemplet gruppe 190 og der trykkes på Søg:

| 🔤 Lønbåndsoplysningsliste - Søg | - 🗆 ×             |
|---------------------------------|-------------------|
| Lønnr: (CPR-nr. + Løbenummer)   | Lønnr             |
| Skattesammenrykning             |                   |
| Løndel: 5025                    | Løndelskode       |
| Periodemåned:                   |                   |
| Skatteopsummering:              | Skatteopsum.kode  |
| Ferieopsummering:               | Ferieopsum.kode   |
| Pensionsopsummeri               | Pensionopsum.kode |
| Restanceopsummerin              | Restanceopsum.kod |
| Anden opsummering:              | Andenopsum.kode   |
| _øndelsfelt Løndelsfelt         |                   |
| Løndelsfelt 3: Løndelsfelt      |                   |
| Løndelsfelt 5: Løndelsfelt      |                   |
| Løndelstype:                    | Løndelstype       |
| Sats: 0,00                      |                   |
| Kreditor:                       | Kred.kode         |
| Personalekategori               | PKAT              |
| Gruppe: 190                     | Gruppenr          |
| Registreringsenhed:             | Regnr             |
| SE-nr:                          | SE-nr             |
| Disp-nr: Disp-værdi:            |                   |
| Disp-nr: Disp-værdi:            |                   |
| Søg Annullér                    |                   |

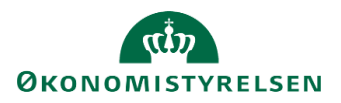

Herved fremkommer en søgeliste, der kan eksporteres til CSV.

| ngslis<br>Ip        | te          |          |                        |         |          |        |        | _      |        | > |
|---------------------|-------------|----------|------------------------|---------|----------|--------|--------|--------|--------|---|
| .bnr.               | LSAMKO      | Løndel   | Beløb                  | Måned   | Felt 1   | Felt 2 | Felt 3 | Felt 4 | Felt ! |   |
| 000                 | 3           | 5025     | 52.710,63              | 202012  | 22200    | 192396 |        |        |        | ~ |
| 001                 | 3           | 5025     | 52.432,16              | 202012  | 17760    | 192396 |        |        |        |   |
| 000                 | 3           | 5025     | 50.016,50              | 202012  | 14790    | 192396 |        |        |        |   |
| 002                 | 3           | 5025     | 45.700,99              | 202012  | 11840    | 192396 |        |        |        |   |
| 001                 | 3           | 5025     | 71.546,31              | 202012  | 18500    | 192396 |        |        |        |   |
| 000                 | 3           | 5025     | 59.690,87              | 202012  | 6000     | 165094 |        |        |        |   |
| 001                 | 3           | 5025     | 64.189,24              | 202012  | 14800    | 192396 |        |        |        |   |
| 000                 | 3           | 5025     | 54.037,13              | 202012  | 23680    | 192396 |        |        |        |   |
| 000                 | 3           | 5025     | 71.833,54              | 202012  | 13100    | 170731 |        |        |        |   |
| 000                 | 3           | 5025     | 2.895,80               | 202012  |          | 100    |        |        |        | × |
|                     |             |          |                        |         |          |        |        |        | >      |   |
| << Forrige >> Næste |             |          |                        |         |          |        |        |        |        |   |
| r, try              | k på >> for | at se de | e næste (starter ved 0 | 60790-1 | 554 000) |        |        |        |        |   |

Unde fanen Liste vælges Eksportér til Fil...:

| Lønbåndscolvsningsliste  |                 |       |        |        |        | -      |      | × |
|--------------------------|-----------------|-------|--------|--------|--------|--------|------|---|
| Liste Vinduer Hjælp      |                 |       |        |        |        |        |      |   |
| Eksportér til Fil Ctrl+S | KO Lendel Brite | Måned | Feit 1 | Feit 2 | Felt 3 | Felt 4 | Felt |   |

I nedenstående billede vælger man hvilken mappe filen skal gemmes i og hvad filnavnet skal være og der trykkes på Eksportér:

| Lønbåndsoplysninger - Eksportér til fil                                                                                                    | — |      | × |
|----------------------------------------------------------------------------------------------------|---|------|---|
| Når du printer eller gemmer filer, er det dit ansvar at sikre beskyttelse af personoplysningerne i henhold til databeskyttelsesforordningen (GDPR). |   |      |   |
| Mappe: C:\Users\b031427\slsappl\download                                                                                                    |   | Find |   |
| Filnavn: Lønbåndsoplysningerlko5025.csv                                                                                                    |   |      |   |
| Eksportér Unnullér                                                                                                    |   |      |   |

Når nedenstående billede kommer, trykkes der på OK:

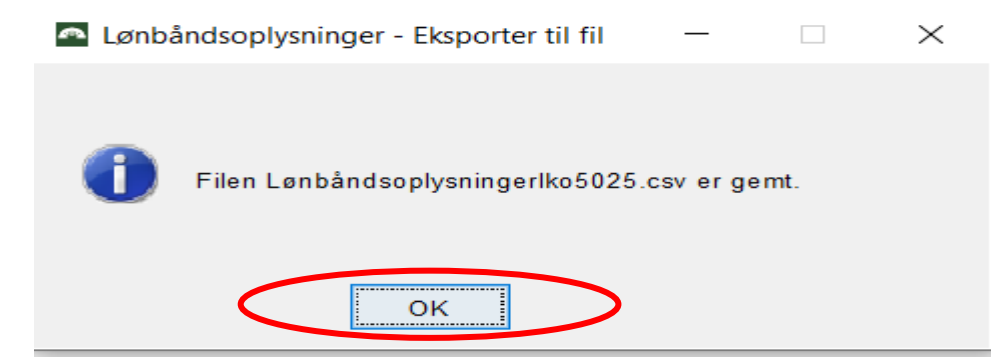